# **ESET Tech Center**

<u>Kennisbank</u> > <u>Endpoint Solutions</u> > <u>ESET Endpoint Security</u> > <u>Create IDS exclusions on client workstations in</u> your <u>ESET endpoint product (7.x)</u>

# **Create IDS exclusions on client workstations in your ESET endpoint product (7.x)**

Anish | ESET Nederland - 2025-03-06 - Reacties (0) - ESET Endpoint Security

#### Solution

ESET Security Management (ESMC) users: Perform these steps in ESMC

### **Create IDS exclusions on individual client workstations**

- 1. Open the main program window of your ESET Windows product.
- 2. Press the **F5** key to access Advanced setup. Click **Network Protection** → **Network attack protection** and then click **Edit** next to **IDS exceptions**.

×

### Figure 1-1

1. Click Add.

×

### Fig 1-2

- 1. Select the **Alert**, type the **Remote IP address** (IP address of the machine with the software that scans the network).
- 2. In the Action section, select No from the drop-down menu. Click OK three times to save.

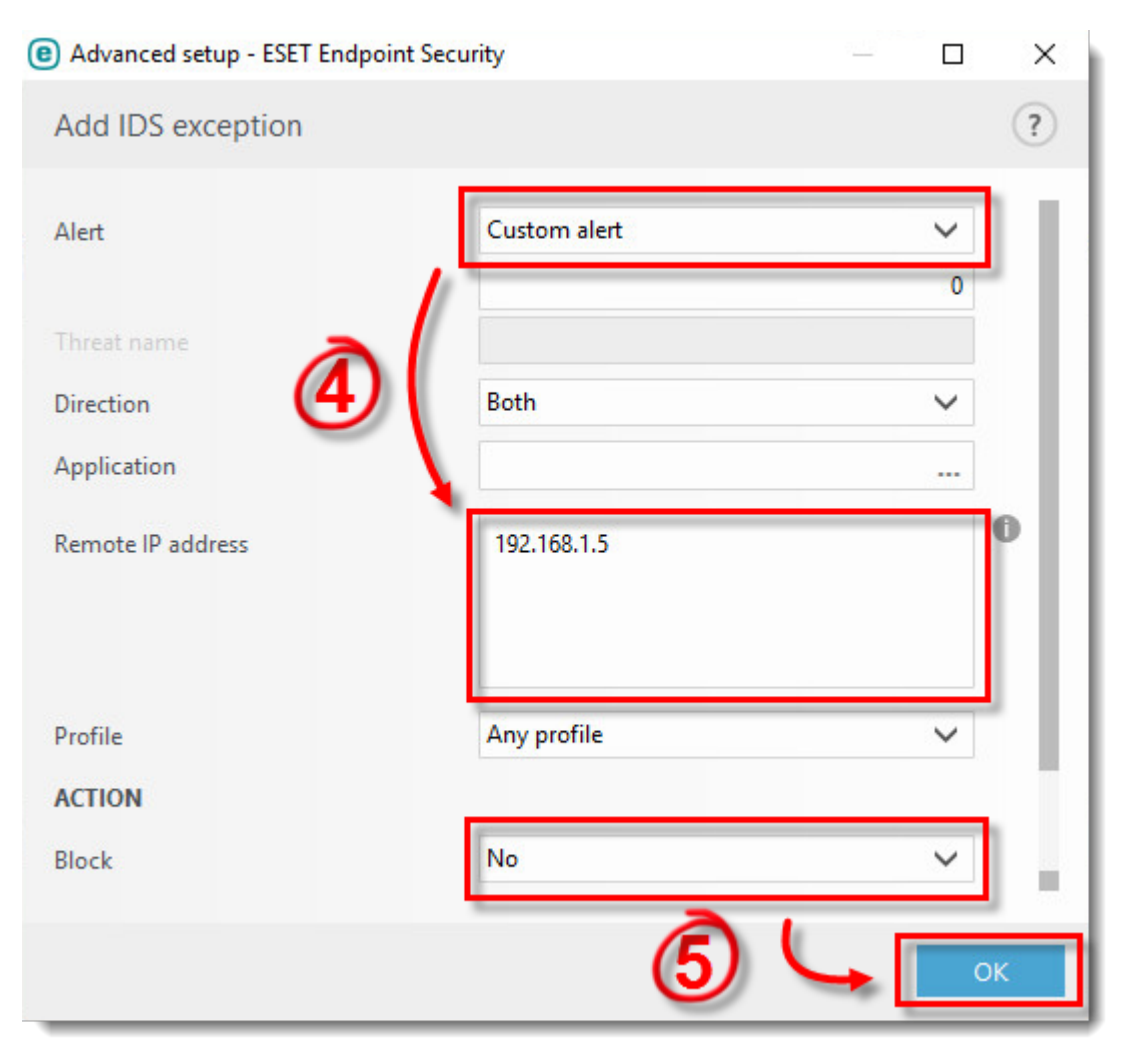

Figure 1-3

KB Solution ID: KB7053 |Document ID: 26424|Last Revised: October 30, 2018

- Tags
  Exclusion
  Uitsluiten